# Configuración del Fax en Issabel

## Paso 1

Para configurar el fax en Issabel lo primero es verificar que el servicio está instalado y en ejecución. Nos validamos como administrador en nuestra centralita y vamos a Sistema→Dashboard→Dashboard

# Búsqueda de módulos Q Sistema Sistema / Dashboard / Dashboard Dashboard CPU RAM SWAP

4

CPU: Tiemno de Actividad:

Velocidad CPU: Memoria Utilizada:

|                                  | 0                        | Estado de Procesos                 | 0           |
|----------------------------------|--------------------------|------------------------------------|-------------|
| RAM                              | SWAP                     | Servidor Telefónico AC             | TIVO VIT    |
| 41                               | 0                        | Servidor de Mensajería Instantánea | INSTALADO 👻 |
| 3                                | a a                      | Servidor de Fax AC                 | TIVO VIT    |
|                                  |                          | Servidor de Correo AC              | TIVO VIT    |
| Intel(R) Xeon(R) (               | CPU E5-2640 v3 @ 2.60GH; | Servidor de Base de Datos AC       | TIVO TIVO   |
| 19 dias(s) 5 horas               | s(s) 38 minutos(s)       | Servidor Web AC                    |             |
| 2,596.99 MHz<br>RAM: 1,999.88 MI | 5WAP: 2,049.00 Mb        | G Servidor CallCenter Issabel AC   |             |

### Paso 2

Usuarios Apagar

Administrador de Applets

Detector de Hardware

El siguiente paso sería crear una extensión

Una vez que hemos verificado que el servicio está funcionando vamos a la opción **Fax→Fax Virtual→Nuevo Fax Virtual** 

| 😳 Issabel            | = | <b>9</b>                                           | admin 🛩         |
|----------------------|---|----------------------------------------------------|-----------------|
| Búsqueda de módulos  |   | ♠ Fax / Fax Virtual / Nuevo Fax Virtual            | /               |
| 🚨 Sistema            |   | Guardar Cancelar                                   | Campo requerido |
| 📑 Agenda             |   | Nombre de Fax Virtual: * Extensión de Fax (IAX): * |                 |
| Correo Electrónico   |   | Correo Asociado: * Secreto (IAX): *                |                 |
| 🖨 Fax                |   | Nombre Caller ID: Código País: *                   |                 |
| Fax Virtual          |   | Número Caller ID: Código Area: *                   |                 |
| Lista de Fax Virtual |   | Tempholis Research and an 2011 ADAM - ADAM         |                 |
| Nuevo Fax Virtual    |   | ISSADE IS ICENSED UNDER GM2. 2016 - 2019.          |                 |
| Enviar Fax           |   |                                                    |                 |
| Cola de Fax          |   |                                                    |                 |
| Fax Maestro          |   |                                                    |                 |
| Clientes de Fax      |   |                                                    |                 |

Rellenamos los siguientes campos:

- Nombre del fax virtual → nombre que le vamos a dar a nuestro fax
- Correo asociado→ correo asociado para recibir fax
- Extensión de fax (IAX)→ ponemos el número de la extensión IAX que creamos para el fax.
- Secreto (IAX)  $\rightarrow$  la contraseña que pusimos al crear la extensión del fax
- Código país → depende del país .en mi caso 34
- Código área→depende de la zona. En mi caso 928

Last update: 2023/01/18 14:24

| ःः Issabel           |                               |                      |                           | 0                 | admin 🗸         |
|----------------------|-------------------------------|----------------------|---------------------------|-------------------|-----------------|
| Búsqueda de módulos  | 🖨 Fax / Fax Virtual /         | Nuevo Fax Virtual    |                           |                   | /               |
| 🗖 Sistema            | Guardar Cancelar              |                      |                           |                   | Campo requerido |
| Agenda               | Nombre de Fax Virtual: •      | Fax Ventas           | Extensión de Fax (IAX): • | 1003              |                 |
| 🖂 Correo Electrónico | Correo Asociado: *            | ventas@miempresa.com | Secreto (IAX): *          | micontraseñafax11 |                 |
| 🔒 Fax                | Nombre Caller ID:             |                      | Código País: *            | 34                |                 |
| Fax Virtual          | Número Caller ID:             |                      | Código Area: •            | 928               |                 |
| Lista de Fax Virtual |                               |                      |                           |                   |                 |
| Nuevo Fax Virtual    | Issabel is licensed under GPI | L. 2006 - 2019.      |                           |                   |                 |
| Enviar Fax           |                               |                      |                           |                   |                 |
| Cola de Fax          |                               |                      |                           |                   |                 |

## Referencias

https://www.youtube.com/watch?v=Ij-9f\_T7hPI

From: http://wiki.intrusos.info/ - **LCWIKI** 

Permanent link: http://wiki.intrusos.info/doku.php?id=voip:issabel:fax&rev=1572357857

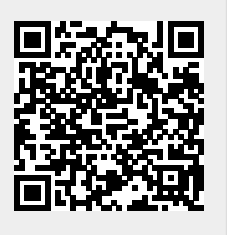

Last update: 2023/01/18 14:24